# UC-348 AUTOMATION

## Employer Dashboard

The employer is instructed to log in and select "Forms" on the Dashboard.

### Account Inquiry

View employer account information, rate, and balances for respective years and quarters.

### Employer Reporting

Submit quarterly wage reports and payment. View previous submissions, pay outstanding balances, amend prior submissions.

### File Weekly Report of Low Earnings

Electronic Low Earnings Report and Monitor System (ELERM) is used to file Weekly Reports of Low Earnings for employees that are still attached.

For more information, click here.

### Appeals

File an appeal, get hearing information, and see appeal statuses. You can file your appeal Monday through Friday - 6:30 a.m. to 5:30 p.m. Weekends and Holidays - 9:00 a.m. to 5:30 p.m.

### E-Response

Register for E-Response

### Professional Employer Organization (PEO)

Maintain client list for my PEO

### Forms

Electronic Unemployment Insurance Forms and Employer Forms.

### Notifications

Check email, alerts, and notifications sent from Department of Labor and Industrial Relations.

#### ACCOUNT SETTINGS

#### Edit Profile

Change your password, security questions(s), security answer(s), security image and or security phrase.

#### 📧 Edit Online Business ID

Change your online business ID. Please note that this will affect all users on this Employer Account.

#### 曫 User Management

Management of authorized users, update email addresses, ability to add, delete, and manage user access.

### Forms Page

Employers are instructed to complete the form UC-348 Home / Forms

UC-25 - Notification of Changes Use this form to change an employer's address or status of business.

UC-86 - Waiver of Employer's Experience Record Use this form to request acquisition of the experience record of a predecessor employer

UC-175 - Application for Self-Financing - Non-Profit Organization Use this form to file as a Non-Profit Organization.

UC-176 - Application for Group Plan - Non-Profit Organization Use this form to elect self-finance status for a group of non-profit organizations.

UC-226 – Verification of Registration with a Referring Union (Submit Upon Request) Use this form to report that a claimant is an active member seeking work through your union's hiring hall, his/her union's work referral status, availability, readiness and willingness to work during customary work hours.

UC-336 - UC-336 Election By Family Owned Corporation to be Excluded from Coverage Under Section 383-7(20), HRS Use this form to elect exclusion from unemployment insurance coverage of a family-owned corporation

### UC-347 - Notification of Acquisitions or Transfers

Use this form to report acquisitions or transfers in accordance with Section 383-66(b), HRS, if there is substantially common ownership, management or control between employing units or an acquisition or transfer made between an employing unit and a person who is not an employing unit. The department will determine substantially common ownership, management or control.

UC-348 - Verification of Partial Unemployment Status Use this form to confirm an employee's partial unemployment status.

### Forms History

| Submitted Date/Time       | Form Title | Status    | Submitted By       | Action |
|---------------------------|------------|-----------|--------------------|--------|
| 05-24-2019 10:05:24 (HST) | UC348      | COMPLETED | Hamilton, Michelle |        |
| 05-22-2019 14:05:38 (HST) | UC348      | COMPLETED | Hamilton, Michelle |        |
| 05-22-2019 11:05:64 (HST) | UC348      | COMPLETED | Hamilton, Michelle |        |

History

### Completing UC-348

Home

The answers provided by the employer will determine whether the claim status will remain Partial or be changed to Part-Total or Total.

| uctions<br>ication of  | Verification of Partial Unemployment Status                                                                                                    |           |          |  |  |
|------------------------|----------------------------------------------------------------------------------------------------|-----------|----------|--|--|
| ial<br>nployment<br>JS | * Indicates required field                                                                                                    |           |          |  |  |
| ew UC-348<br>1         | EMPLOYER INFORMATION                                                                                                    |           |          |  |  |
|                        | Employer Name * MACY'S                                                                                                    |           |          |  |  |
|                        |                                                                                                    |           |          |  |  |
|                        | EMPLOYEE INFORMATION                                                                                                    |           |          |  |  |
|                        | First Name * Last Name *                                                                                                    |           | мі       |  |  |
|                        |                                                                                                    |           |          |  |  |
|                        | SSN *                                                                                                    |           |          |  |  |
|                        |                                                                                                    |           |          |  |  |
|                        | 1. Is this employee still employed? *                                                                                                    | YES       | © N0     |  |  |
|                        | 2. Was the employee a full time worker prior to work hours being reduced? *                                                                                                    | YES       | © N0     |  |  |
|                        | 3. Is the reduction of hours due to a temporary lack of work? *                                                                                                    | YES       | NO       |  |  |
|                        | 4. Will the employee continue to be regularly scheduled or offered reduced hours each week? *                                                                                                    | ◎ YES     | NO       |  |  |
|                        | 5. As the employer, are you continuing to pay for medical insurance,<br>maintaining sick leave or vacation credits? * (Check "NO" if vacation credits or<br>medical insurance benefits are being maintained by way of a union trust fund). |           |          |  |  |
|                        | 6. Do you have a definite return to work date for this employee? *                                                                                                    | YES       | © NO     |  |  |
|                        | Contact person for payroll to verify earnings * Contact Title *                                                                                                    | Contact I | Number * |  |  |
|                        |                                                                                                    | () .      |          |  |  |
|                        |                                                                                                    |           |          |  |  |

### **Review & Submit**

Review UC-348 Form

Back

#### Home / Forms / UC-348

Instructions Verification of Partial Unemployment Status Review UC-348 Form

| Please confirm that the information below is correct.                                           |      |  |  |  |
|-------------------------------------------------------------------------------------------------|------|--|--|--|
| Verification of Partial Unemployment Status                                                     | Edit |  |  |  |
| EMPLOYER INFORMATION<br>Employer Name<br>MACY'S                                                 |      |  |  |  |
| EMPLOYEE INFORMATION<br>First Name<br>Jane                                                      |      |  |  |  |
| MI                                                                                              |      |  |  |  |
| Last Name<br>Doe                                                                                |      |  |  |  |
| SSN<br>xxx-xx-6789                                                                              |      |  |  |  |
| Is this employee still employed?<br>YES                                                         |      |  |  |  |
| Was the employee a full time worker prior to work hours being reduced?<br>YES                   |      |  |  |  |
| Is the reduction of hours due to a temporary lack of work?<br>YES                               |      |  |  |  |
| Will the employee continue to be regularly scheduled or offered reduced hours each week?<br>YES |      |  |  |  |
| Contact person for payroll to verify earnings<br>Mary Smith                                     |      |  |  |  |
| Contact Title<br>HR                                                                             |      |  |  |  |
| Contact Number<br>8085861234                                                                    |      |  |  |  |

I certify the above statements to be correct to the best of my knowledge and belief.

### Confirmation

#### Your UC-348 Submission

Thank you! Your information has been submitted. A confirmation email will be sent.

Form 348 was submitted on 05-28-2019 09:28:52 (HST) Confirmation Number: 3409-0-148

### Verification of Partial Unemployment Status

EMPLOYER INFORMATION Employer Name MACY'S EMPLOYEE INFORMATION First Name Jane MI Last Name Doe SSN xxx-xx-6789 Is this employee still employed? YES Was the employee a full time worker prior to work hours being reduced? YES Is the reduction of hours due to a temporary lack of work? YES Will the employee continue to be regularly scheduled or offered reduced hours each week? YES Contact person for payroll to verify earnings Mary Smith Contact Title HR Contact Number 8085861234

I certify the above statements to be correct to the best of my knowledge and belief.

Submit UC-348

5

### **Duplicate UC-348**

The employer can only submit one UC-348 per Partial Claim notification.

UC-348 - Verification of Partial Unemployment Status Use this form to confirm an employee's partial unemployment status.

### Forms History

| Submitted Date/Time       | Form Title | Status             | Submitted By   | Action |
|---------------------------|------------|--------------------|----------------|--------|
| 05-29-2019 15:05:78 (HST) | UC348      | DUPLICATE          | Test, Michelle |        |
| 05-29-2019 14:05:45 (HST) | UC348      | PENDING - NO CLAIM | Test, Michelle |        |
| 05-28-2019 14:05:14 (HST) | UC348      | COMPLETED          | Test, Michelle |        |

### **UC-348: Employer Confirmation Email**

From: <u>do not reply@ui.hawaii.gov</u> Date: May 28, 2021 at 3:03:50 PM HST To: <u>kielester@gmail.com</u> Subject: Hawaii UI UC-348 Confirmation

Form UC-348 was submitted on 05-28-2021 14:59:18 (HST) Confirmation Number: 18909-0-148 Employer Name: UI Account #:

Your UC-348 for has been submitted.

Please do not reply to this email. This mailbox is not monitored and you will not receive a response.

Email ID: 88386

### **Duplicate UC-348: Employer Notification**

The email will advise the employer that the UC-348 was not processed and they must contact the local office.

From: do\_not\_reply@ui.hawaii.gov <do\_not\_reply@ui.hawaii.gov> Sent: Wednesday, May 29, 2019 3:43 PM To: Subject: Unemployment Insurance Status Alert - Action Required

Your attempt to submit a duplicate form UC-348 could not be processed. If you need to amend a previously submitted UC-348, please contact the UI Division Monday-Friday 7:45am to 4pm excluding state holidays at any of the following:

- Kona Call (808) 322-4822 or <u>Email</u>
- Hilo Call (808) 974-4086 or <u>Email</u>
- Maui Call (808) 984-8400 or Email
- Oahu Call (808) 586-8970 or Email

Please do not reply to this email. This mailbox is not monitored and you will not receive a response.

Email ID: 53758